## Appendix 5 EasySimulator

EasySimulator is an easy way to run ON-Line/OFF-Line simulation without to install EB8000 software. But those files have be included as below illustration.

## 1. Introduction

Create a folder and follow files must be included

- (1) Folder of win32 (for EB8000 V2.0.0) (The folder include all of driver.dll files)
- (2) com.exe
- (3) gui.exe
- (4) MT8056.bmp / MT8070.bmp / MT8100.bmp / MT8104.bmp / MT8121.bmp / MT8150.bmp
- (5) xob\_pos.def
- (6) EasySimulator.exe

| EasySimulator                                                                                                    |                                                                                                    |  |  |  |  |  |  |  |
|----------------------------------------------------------------------------------------------------|----------------------------------------------------------------------------------------------------|--|--|--|--|--|--|--|
| <u>Eile E</u> dit <u>V</u> iew F <u>a</u> vorite                                                                                                    | s <u>T</u> ools <u>H</u> elp                                                                                                    |  |  |  |  |  |  |  |
| 🕞 Back 🝷 🕥 🕤 🏂 🍃                                                                                                    | 🔎 Search 🏾 🦻 Folders 🛛 🛄 🗸                                                                                                    |  |  |  |  |  |  |  |
| Address 🗁 C:\EasySimulator                                                                                                    |                                                                                                    |  |  |  |  |  |  |  |
| File and Folder Tasks       Image: Comparison of the state of the state of the sta | <ul> <li>win32</li> <li>com.exe</li> <li>EasySimulator.exe</li> <li>gui.exe</li> <li>MT8056.bmp</li> <li>MT8070.bmp</li> <li>MT8040.bmp</li> </ul> |  |  |  |  |  |  |  |
| Other Places                                                                                                    | MT8100.bmp<br>MT8104.bmp<br>MT8121.bmp<br>MT8150.bmp                                                                                               |  |  |  |  |  |  |  |
| Shared Documents                                                                                                    | 🖹 xob_pos.def                                                                                                    |  |  |  |  |  |  |  |

Before to executing ON-Line/OFF-Line simulation, user must to setting the xob\_pos.def first.

## 2. Setting of EasySimulation

Step1. Select xob\_pos.def and click right button of mouse, use Notepad to open this file.

| gui                       | 568 KB                                                            | Application  | 7/23/2008 10:56 AM  |
|---------------------------|-------------------------------------------------------------------|--------------|---------------------|
| 🖾 machineinfo             | 0 KB                                                              | DAT File     | 8/24/2008 5:36 PM   |
| 🛅 MT8000_Demo_800x600.xob | 5,372 KB                                                          | XOB File     | 7/17/2008 4:15 PM   |
| NT8056                    | 602 KB                                                            | Bitmap Image | 2/11/2007 5:57 PM   |
| NT8104                    | 1,473 KB                                                          | Bitmap Image | 9/25/2006 10:29 AM  |
| NT8121                    | 2,365 KB                                                          | Bitmap Image | 12/21/2007 10:01 AM |
| 🗐 xob_pos_                | 1 KB                                                              | , DEF File   | 7/24/2008 5:28 PM   |
| Open<br>Edit              |                                                                   |              |                     |
| Open With                 | •                                                                 | 📕 Notepad    |                     |
| Add to new encrypted a    | Add to new encrypted archive<br>Add to existing encrypted archive |              |                     |
| Add to existing encrypt   |                                                                   |              |                     |
| Send To                   | •                                                                 |              |                     |

The xob\_pos.def file content as below illustration.

| 🖡 xob_pos - Notepad       |                               |                              |                                                                                                    |   |
|---------------------------|-------------------------------|------------------------------|----------------------------------------------------------------------------------------------------|---|
| <u>File E</u> dit         | Format                        | ⊻iew <u>H</u> elp            |                                                                                                    |   |
| "0"<br>"c:\Ea:<br>"c:\Ea: | //opa<br>sysimula<br>sysimula | eration<br>ator"<br>ator\MT8 | mode, 0 : off-line, 1 : on-line<br>// define the directory of com.exe and gui.exe<br>.000_Demo_800x600.xob" //define the directory of xob file | ~ |
|                           |                               |                              |                                                                                                    | V |
| <                         |                               |                              |                                                                                                    | 2 |

| ["0"]                                        | Execute OFF-Line simulation    |
|----------------------------------------------|--------------------------------|
| ["1"]                                        | Execute ON-Line simulation     |
| ["C:\EasySimulator"]                         | To define the directory of     |
|                                              | com.exe and gui.exe            |
| ["C:\EasySimulator\MT8000_Demo_800x600.xob"] | To define the directory of xob |
|                                              | file                           |

In this example, we put the xob file in the same folder (*C:\EasySimulation*), if user's xob is exists on other directory, please write the directory correctly.

After the xob\_pos.def completed correctly, save the file and exit.

| 🗖 xob_pos - Notepad |                  |                                                                                      |     |  |
|---------------------|------------------|--------------------------------------------------------------------------------------|-----|--|
| File Edit Fo        | ormat View       | Help                                                                                 |     |  |
| New<br>Open         | Ctrl+N<br>Ctrl+O | on mode, 0 : off-line, 1 : on-line<br>// define the directory of com.exe and gui.exe | ~   |  |
| Save<br>Save As     | Ctrl+S           |                                                                                      | 2   |  |
| Page Setup          |                  |                                                                                      | 2.4 |  |
| Exit                | Ctrl+P           | -                                                                                    |     |  |

Step2. Executing EasySimulator.exe

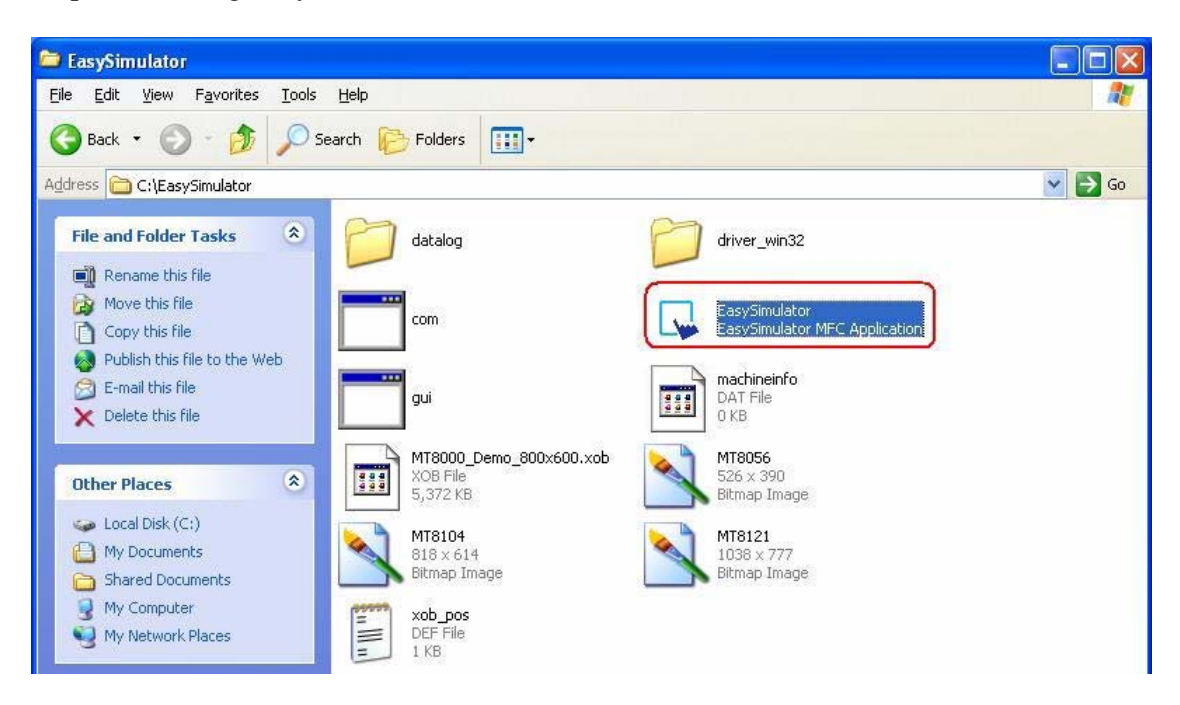

Step3. ON-Line/OFF-Line simulation is display on the screen.

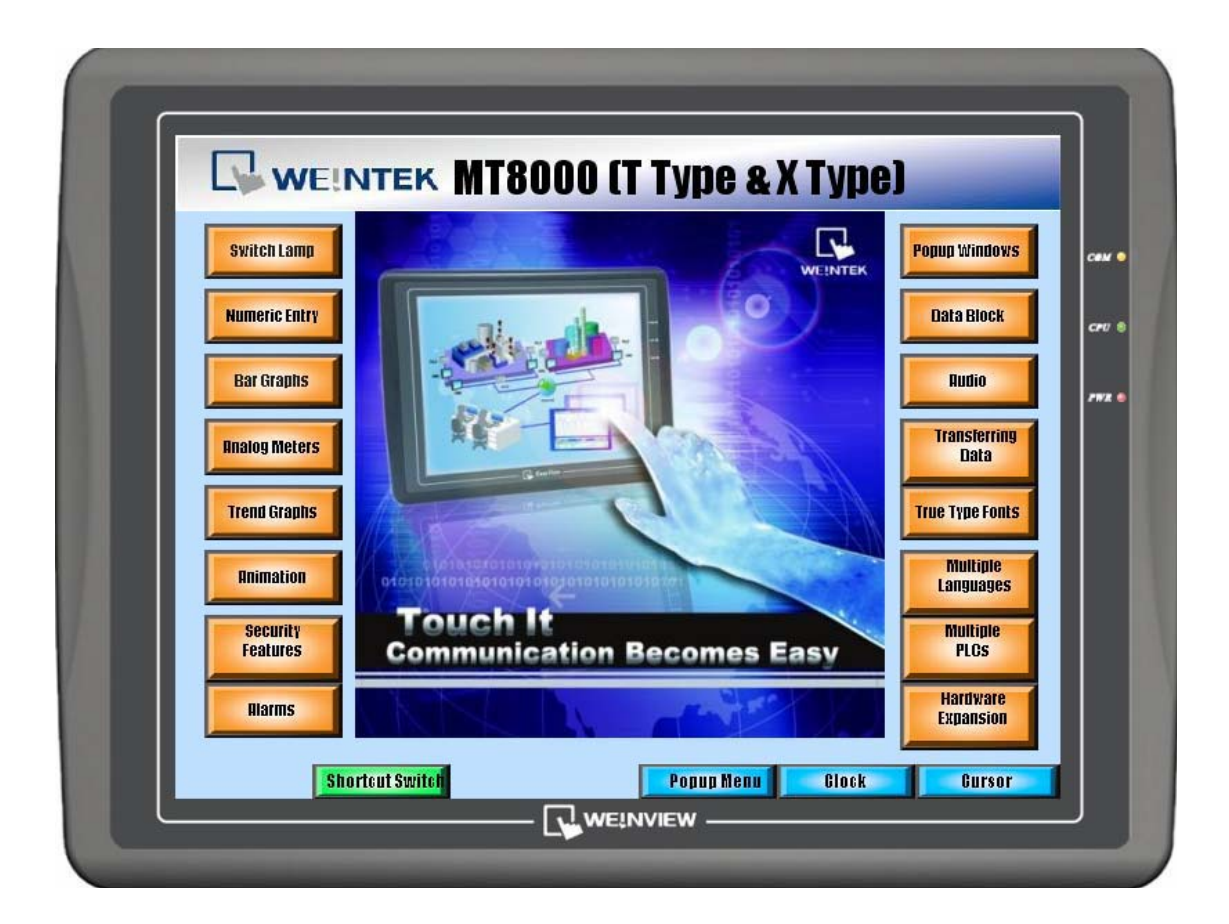